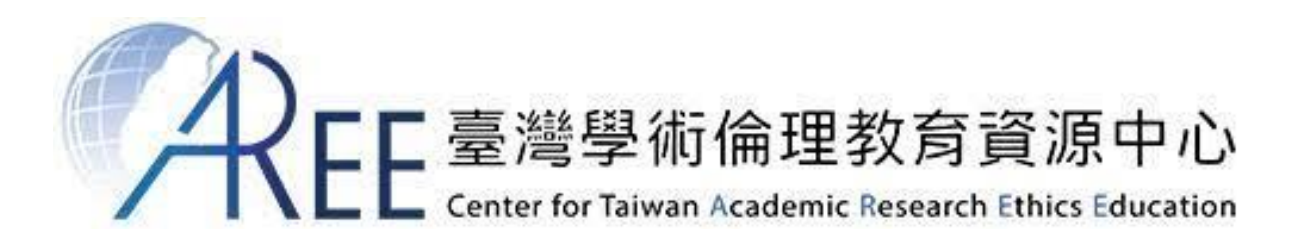

# **AREE Ethics Certification**

https://ethics.moe.edu.tw/

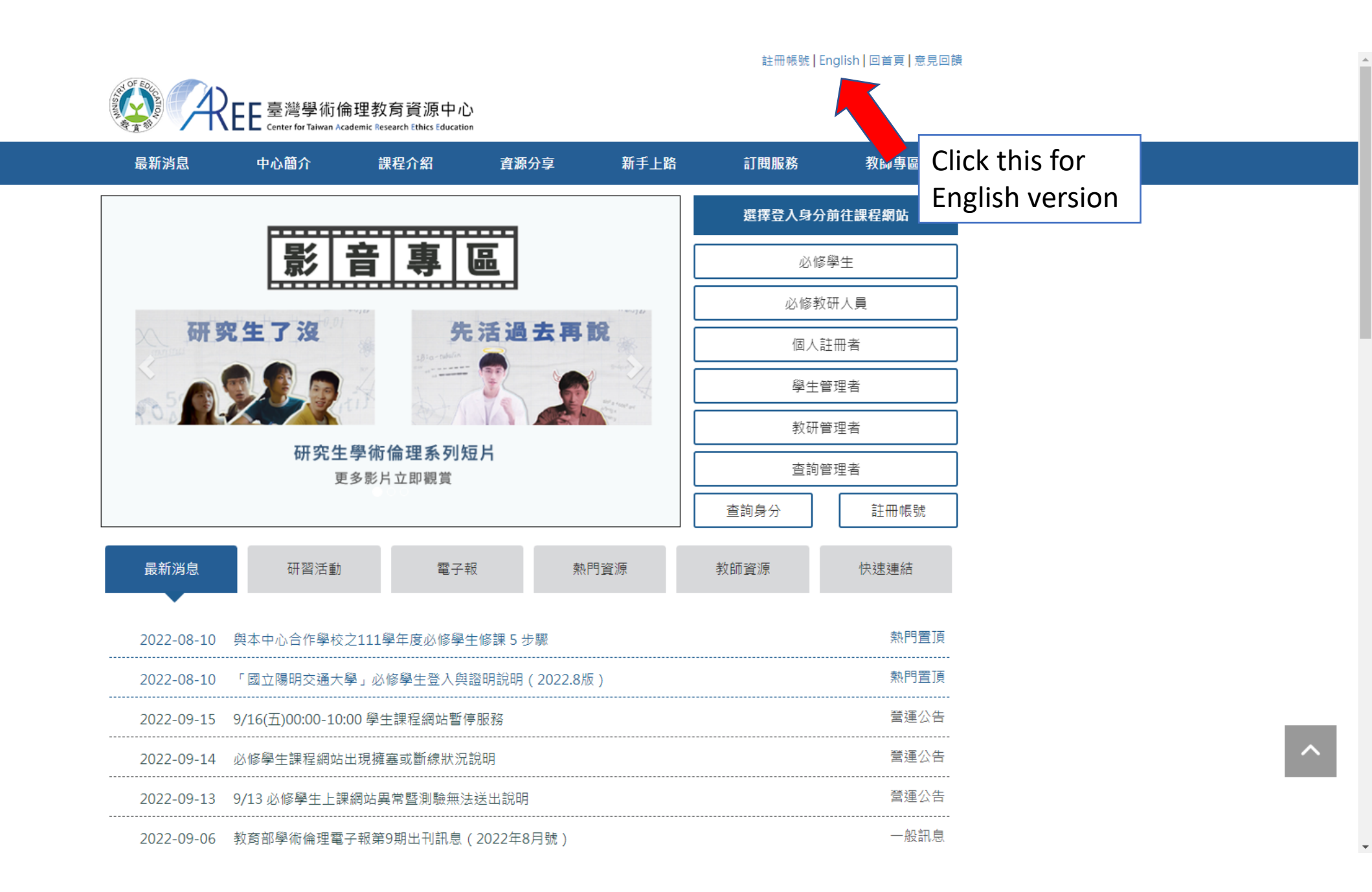

Sign Up | 繁體中文 | Home | FeedBack

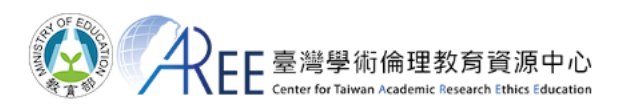

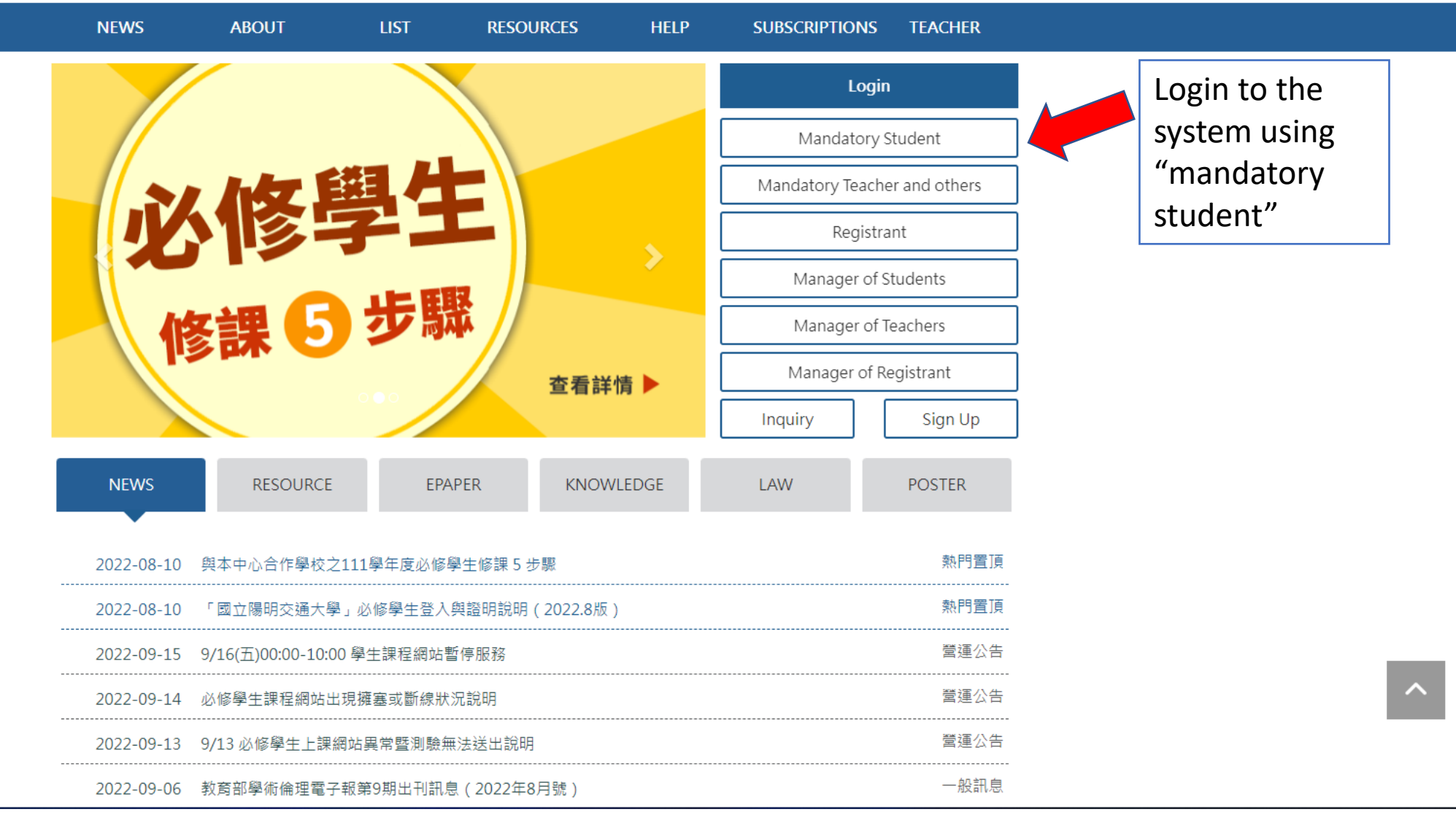

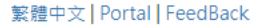

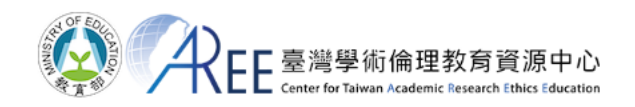

HOME HELP TERMS RESOURCES NEWS

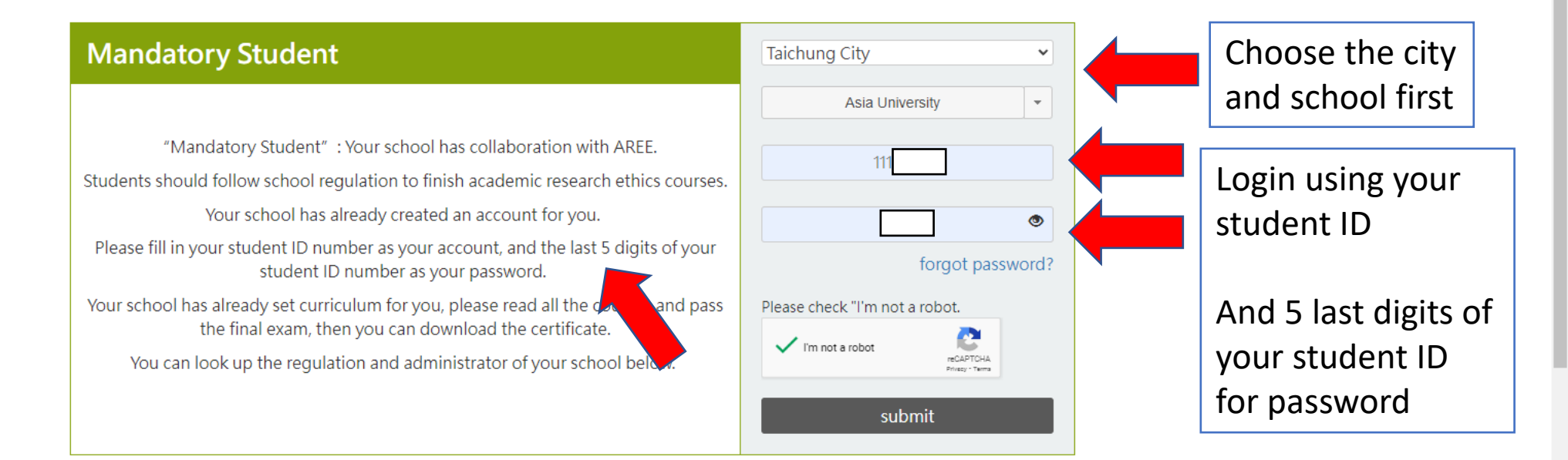

| 查詢身分與聯絡窗口               |     |     |     |     |     |  |  |
|-------------------------|-----|-----|-----|-----|-----|--|--|
| <u>北部</u><br>基隆市<br>苗栗縣 | 臺北市 | 新北市 | 桃園市 | 新竹市 | 新竹縣 |  |  |
| <u>中部</u><br>臺中市        | 彰化縣 | 南投縣 | 雲林縣 |     |     |  |  |

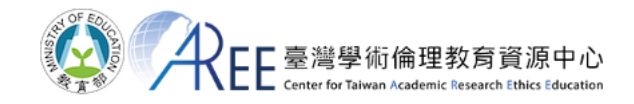

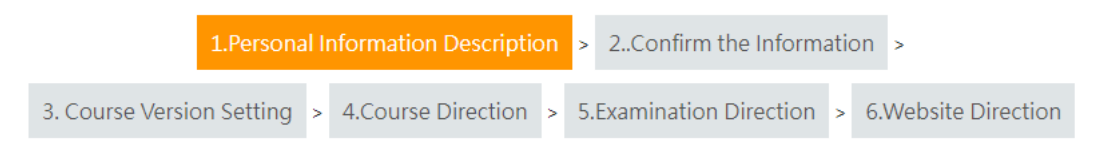

#### Ministry of Education Center for Taiwan Academic Research Ethics Education Declaration

2020.7.29

- 1. I will follow the principle of honesty, responsibility, justice, and confidentiality and use the resources and services provided by the Center for Taiwan Academic Research Ethics Education in good faith.
- 2. I confirm that all the personal information provided herein, including but not limited to name, identity, institution, specialization, ID number, email address, etc., is true and correct.
- 3. I understand and comply with the academic ethics standard. I shall take the courses myself and take the exams honestly.
- 4. I understand and agree with the contents of the "Center for Taiwan Academic Research Ethics Education: Personal Information Collection Statement and Consent (Registrant)(Click)" and "Center for Taiwan Academic Research Ethics Education: The Right to Privacy and Information Security Policy.(Click)"
- 5. I agree that AREE may revoke any certificate granted, delete course and test records, or suspend or delete the account if any cheat or falsification is proved to be true.

By choosing "Agree," you acknowledge that you have understood and agreed to be bound by this declaration. By choosing "Disagree," we will discontinue providing our services. You may search for other courses or contact your school or institution for further information. Please click Inquiry for contact information. For those who opt "Disagree," you may re-make your decision next time you log in.

\* The Chinese version of this document shall prevail in case of any discrepancy or inconsistency between Chinese version and its English translation.

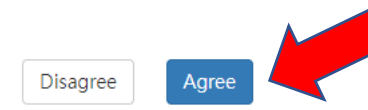

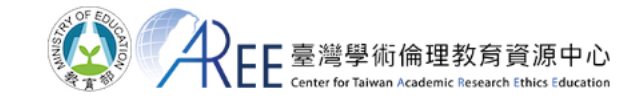

First time you log in your account, please finish the process of "account activation".

.....

-

|                                |                                                                         | 1.Personal Information Description > 2Confirm the Information >                                                                                                    |  |  |  |  |  |  |
|--------------------------------|-------------------------------------------------------------------------|----------------------------------------------------------------------------------------------------|--|--|--|--|--|--|
| Fill in with your              | 3. Cour<br>Asterisk * denotes required<br>your rights if any error or n | se Version Setting > 4.Course Direction > 5.Examination Direction > 6.Website Direction<br>I. Please renew the following basic information. Name and foreign name will be printed in the certificate. In order to protect<br>eeds to fill in your foreign name, please contact with administrator after taking courses. |  |  |  |  |  |  |
| personal                       | Your Name*                                                              | Please make sure this is your real name.                                                                                                    |  |  |  |  |  |  |
| information                    | Other Name                                                              | Please make sure this is your real foreign name.                                                                                                    |  |  |  |  |  |  |
|                                | Туре                                                                    | 博士班                                                                                                    |  |  |  |  |  |  |
|                                | Email*                                                                  | @gmail.com<br>Please fill in Email address you usually use.                                                                                                    |  |  |  |  |  |  |
| You can use your               | Password*                                                               | Reset Password. At least 8 alphanumerical characters :     .     , Re-check Password                                                                                                    |  |  |  |  |  |  |
| last 3 digits of your passport | ID Number*                                                              | Unchangeable after submitted. Please fill in the last 3 digital of ID card number for Native; passport number for foreigner, it's unchangeable after submitted.                                                                                                    |  |  |  |  |  |  |
| number                         | Re-check ID Number*                                                     |                                                                                                    |  |  |  |  |  |  |
|                                | Subscriptions                                                           | I' m willing to subscribe to newsletters and activities of AREE. (Please click "Cancel" to unsubscribe.)                                                                                                    |  |  |  |  |  |  |
|                                | Administrator                                                           | 教務處註冊與課務組 (04)23323456                                                                                                    |  |  |  |  |  |  |

Information Error, Log out Renew Completed, Next

| Were Center for Talwan Academic Research Ethics Education |               |                       |     |                         |       |                   |  |  |
|-----------------------------------------------------------|---------------|-----------------------|-----|-------------------------|-------|-------------------|--|--|
|                                                           | 1.Personal Ir | nformation Descriptic | n > | > 2Confirm the Inform   | ation | >                 |  |  |
| 3. Course Versio                                          | on Setting >  | 4.Course Direction    | > 5 | 5.Examination Direction | > 6.  | Website Direction |  |  |
| 預設課程版本 : 英文版<br>Preseted Course Version :                 | English       |                       |     |                         |       |                   |  |  |

您可以更換課程的語言,但請注意: 1.請確認您的學校/機構是否有修課語言的規定,請依規定上課。 2.設定後,如果更換課程版本,將刪除所有修課紀錄、成績、修課證明。

You can change course version, but please notice:

1. Please make sure if there is any regulation of your school or organization. Please follow the regulation.

2. After setting the language, if you want to change the version, all the records, grades, certificates will be deleted.

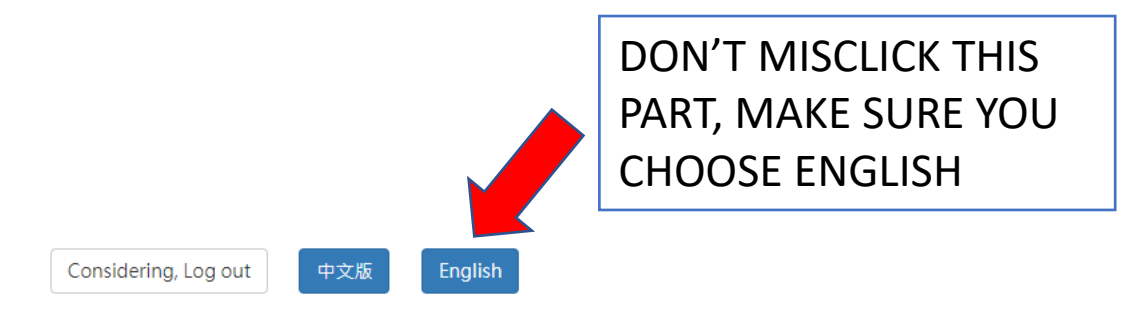

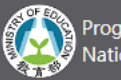

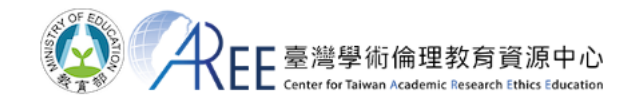

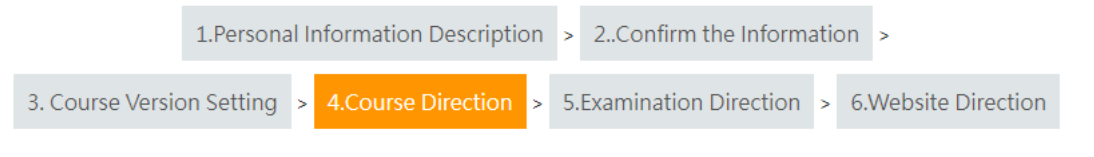

## 【4-1】

First time to take courses, please go to 【Courses】 → 【My Courses and Exam】. Your courses have been pre-added by your school/institution. Please click unit name to read the courses.

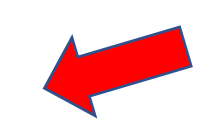

All of the COURSES direction will write here, read carefully

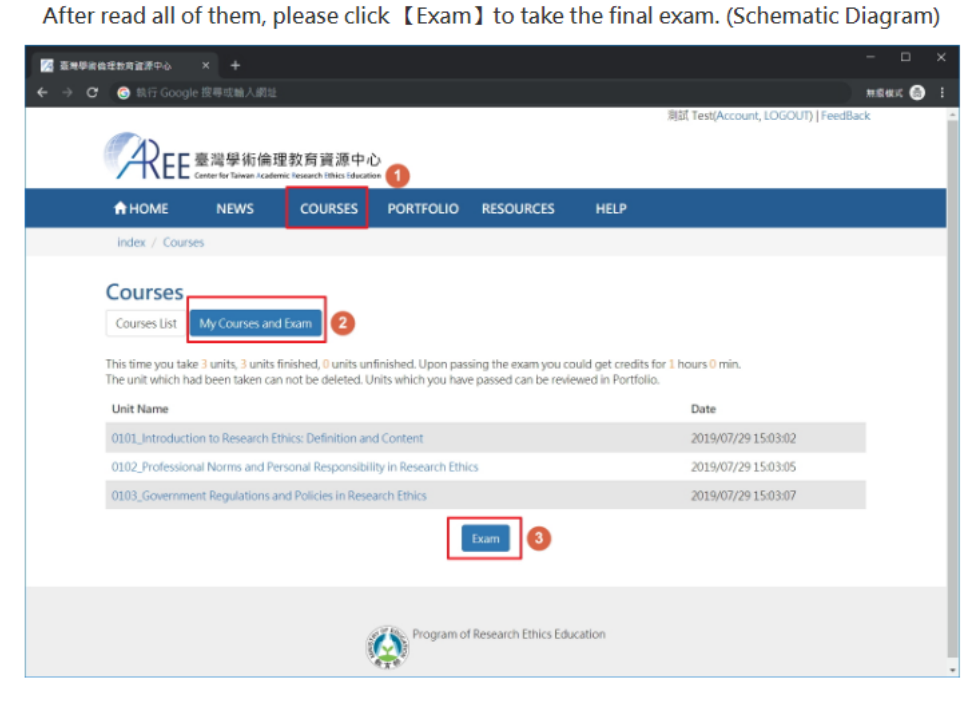

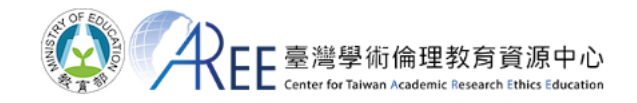

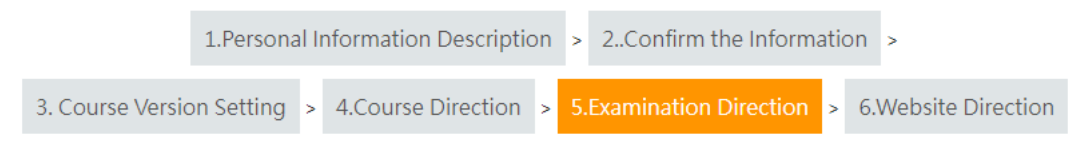

# [5-1]

You have 5 chances per-day.

Your name will be presented in certificate, please make sure your name is right before you take the final exam. If needs to correct any information, please contact with your school/ institution administrator. (refer to [Inquiry])

| 至無學術倫理教育資源中心 × · · · · · · · · · · · · · · · · · · |                                                                                                    |        | ×  |  |  |  |  |  |
|----------------------------------------------------|----------------------------------------------------------------------------------------------------|--------|----|--|--|--|--|--|
| ← → C ⑤執行 Google 按寻或                               |                                                                                                    | maax 🧉 |    |  |  |  |  |  |
|                                                    | Bitt Test(Account, LOGOUT)   FeedBack                                                                                                    |        | *  |  |  |  |  |  |
|                                                    | □ 臺灣學術倫理教育資源中心                                                                                                    |        |    |  |  |  |  |  |
|                                                    | Constraint Taxan Analysis and Analysis and Analysis                                                                                                    |        | -1 |  |  |  |  |  |
| 🕈 НОМЕ                                             | NEWS COURSES PORTFOLIO RESOURCES HELP                                                                                                    |        |    |  |  |  |  |  |
| index / C                                          | ourses                                                                                                    |        |    |  |  |  |  |  |
|                                                    |                                                                                                    |        |    |  |  |  |  |  |
| Exam                                               |                                                                                                    |        |    |  |  |  |  |  |
| This final exa                                     | m includes: Total 15 Questions. To pass the exam should correct: 13 Questions. (Accuracy up to 85%).                                                                  |        |    |  |  |  |  |  |
| [ Exam in                                          | structions ]                                                                                                    |        |    |  |  |  |  |  |
| 1. Five attern                                     | pts for the final exam are allowed each day. The taily will reset if there's a change in My Courses or at 12 A.M. each day.                                           |        |    |  |  |  |  |  |
| 2. Leaving th                                      | e webpage or idling for over 2 hours during an exam renders it invalid. Should that happen, you are required to retake the exam.                                      |        |    |  |  |  |  |  |
| 3.The Certific                                     | 3. The Certificate of Completion is available 12 P.M. the day after passing the final exam.                                                                           |        |    |  |  |  |  |  |
| ( Please r                                         | service the following prior to the exam                                                                                                    |        |    |  |  |  |  |  |
| 1. I have stud                                     | I have studied all the materials in My Courses of the Research Ethics Education Online Program.                                                                       |        |    |  |  |  |  |  |
| 2. I have com                                      | 2. There completed all the review questions of each unit.                                                                                                    |        |    |  |  |  |  |  |
| 3. I am aware                                      | <ol> <li>I am aware that only 5 attempts are allowed each day, and that the Certificate of Completion can only be downloaded at 12 P.M. the following day.</li> </ol> |        |    |  |  |  |  |  |
| 4. I am certai                                     | n that the name as displayed below is correct and valid.                                                                                                    |        |    |  |  |  |  |  |
|                                                    |                                                                                                    |        |    |  |  |  |  |  |
|                                                    |                                                                                                    |        |    |  |  |  |  |  |
|                                                    |                                                                                                    |        |    |  |  |  |  |  |
|                                                    | User Name : 測試 Test                                                                                                    |        |    |  |  |  |  |  |
|                                                    | If your user name is wrong, please contact manager.                                                                                                    |        |    |  |  |  |  |  |
|                                                    | Chances to take the final exam today.5                                                                                                    |        |    |  |  |  |  |  |
|                                                    | The number of times will be counted when click. "YES"                                                                                                    |        |    |  |  |  |  |  |
|                                                    | we you man ne wegin are exami                                                                                                    |        |    |  |  |  |  |  |
|                                                    | No YES                                                                                                    |        |    |  |  |  |  |  |
| L                                                  |                                                                                                    |        | •  |  |  |  |  |  |

All of the EXAM direction will write here, read carefully

Including minimum score and how many you can take test perday

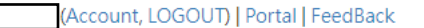

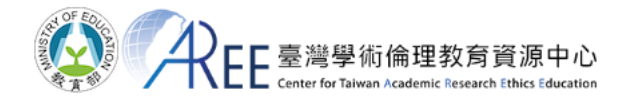

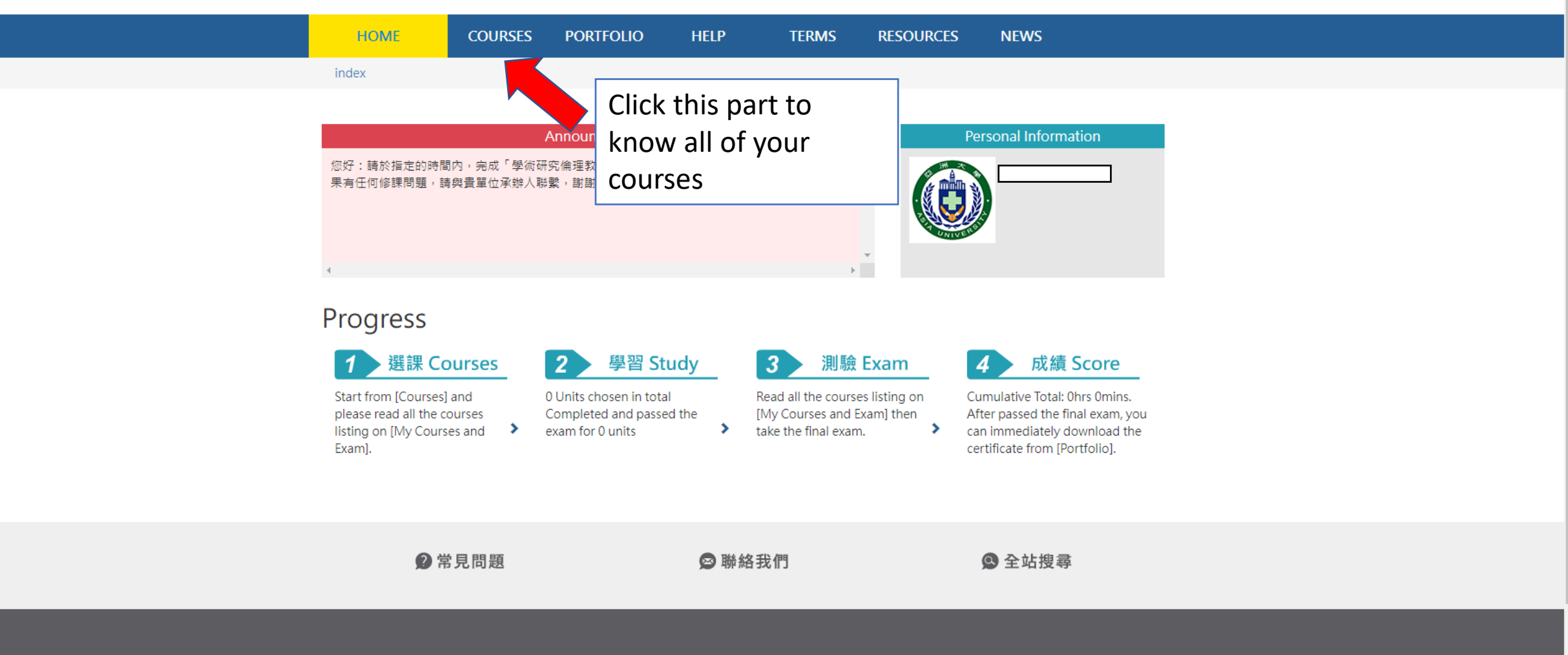

### Courses

Courses List My Courses and Exam

This time you take 18 units, 0 units finished, 18 units unfinished. Upon passing the exam you could get credits for 6 hours 0 min.

#### Notice:

The unit which had been taken can not be deleted. Units which you have passed can be reviewed in Portfolio.
 The information and views set out in the AREE are those of the author(s) and do not necessarily reflect the official opinions of any affiliations.
 If there were doubled units in your curriculum, please click Here to reload the system.

| Unit Name                                                              | Click and READ 1 by 1 all of |
|------------------------------------------------------------------------|------------------------------|
| 0101_Introduction to Research Ethics: Definition and Content           | this courses IF you don't    |
| 0102_Professional Norms and Personal Responsibility in Research Ethics | road you will have a hard    |
| 0103_Government Regulations and Policies in Research Ethics            | read you will have a hard    |
| 0104_Research Misconduct: Definition and Types                         | times to pass EXAM           |
| 0105_Research Misconduct: Fabrication and Falsification                | L                            |
| 0106_Research Misconduct: Plagiarism                                   |                              |
| 0107_Research Misconduct: Self-Plagiarism                              |                              |
| 0108_Academic Writing Skills: Quoting                                  |                              |
| 0109_Academic Writing Skills: Paraphrasing and Summarizing             |                              |
| 0112_Basic Concepts of Copyright                                       |                              |
| 0110_Academic Writing Skills: Referencing                              |                              |
| 0113_Basic Concepts of the Personal Information Protection Act         |                              |
| 0114_Basic Concepts of Privacy                                         |                              |
| 0115_Principles and Practice of Human Subject Protection               |                              |
| 0111_Definition and Principles of Authorship                           |                              |
| 0207_The Scientist as a Responsible Member of Society                  |                              |
| 0116_An Overview of Research Data Management                           |                              |
| 0201_Conflict of Interest in Research                                  |                              |

You have not finished all the courses in the curriculum so that you can not take the final exam at present.

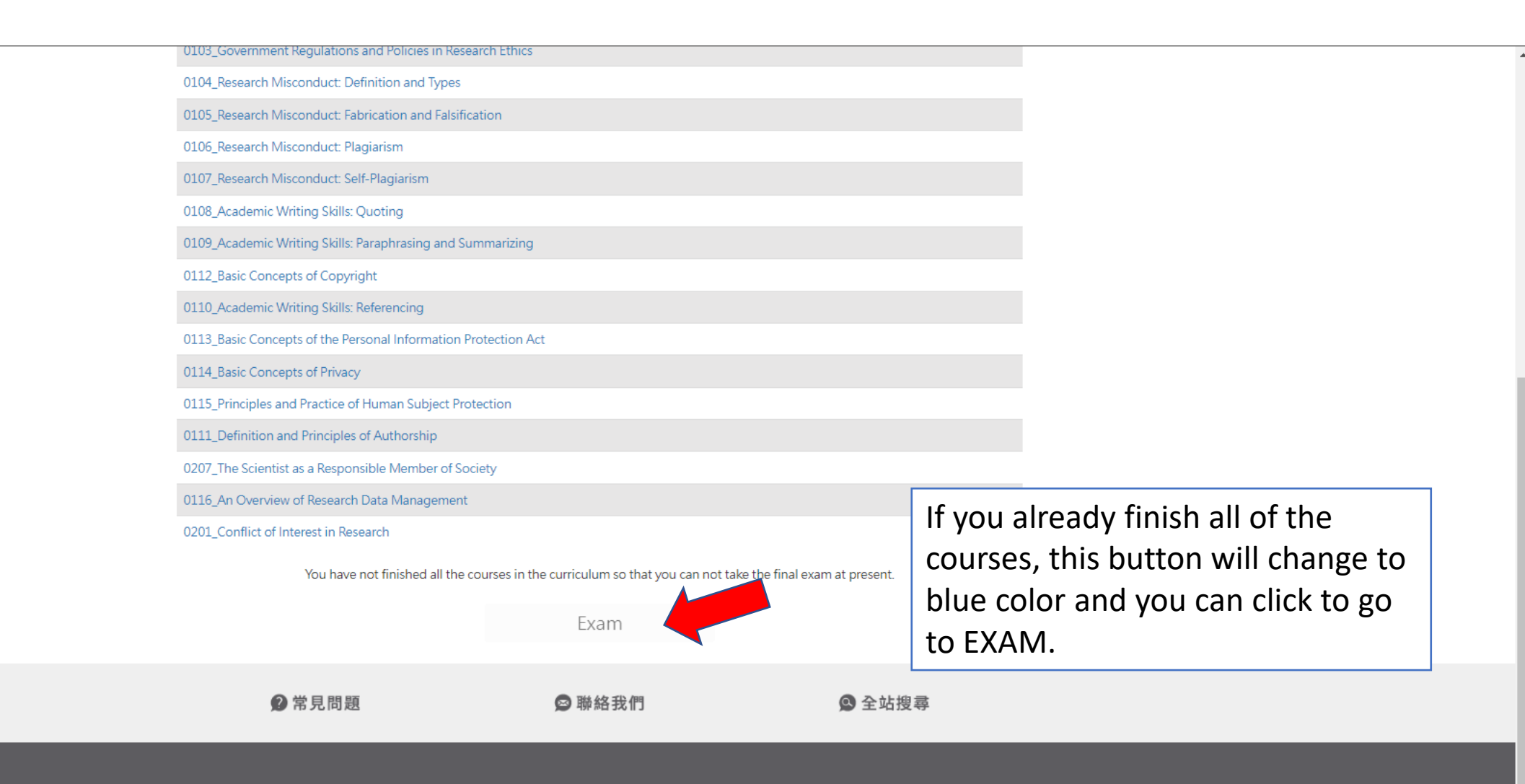

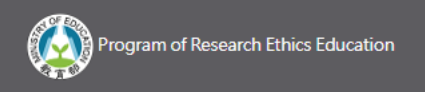

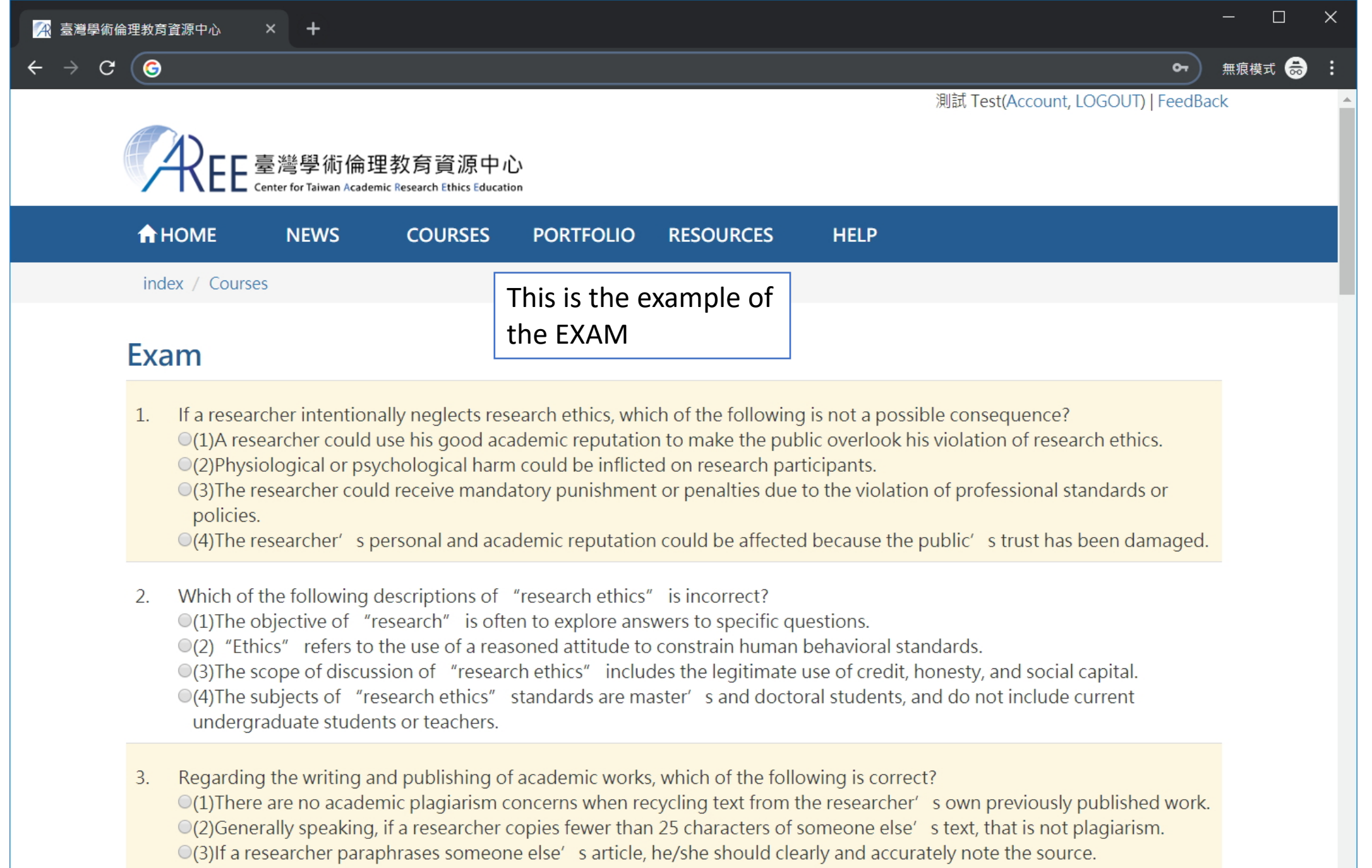

●(4)Behaviors that violate research ethics are in direct violation of Taiwan' s Copyright Act.

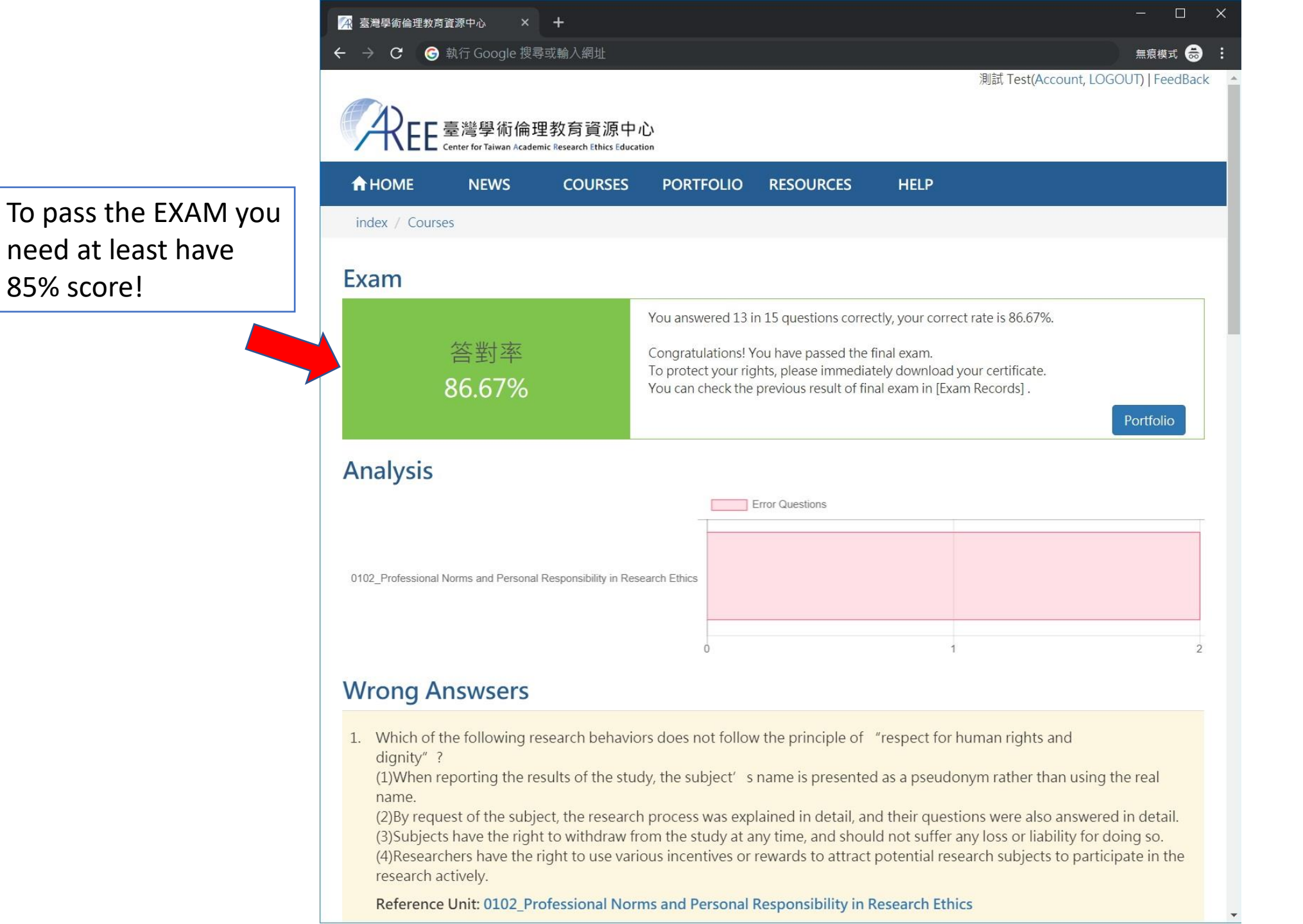

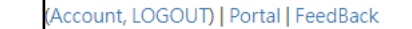

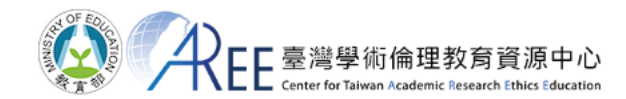

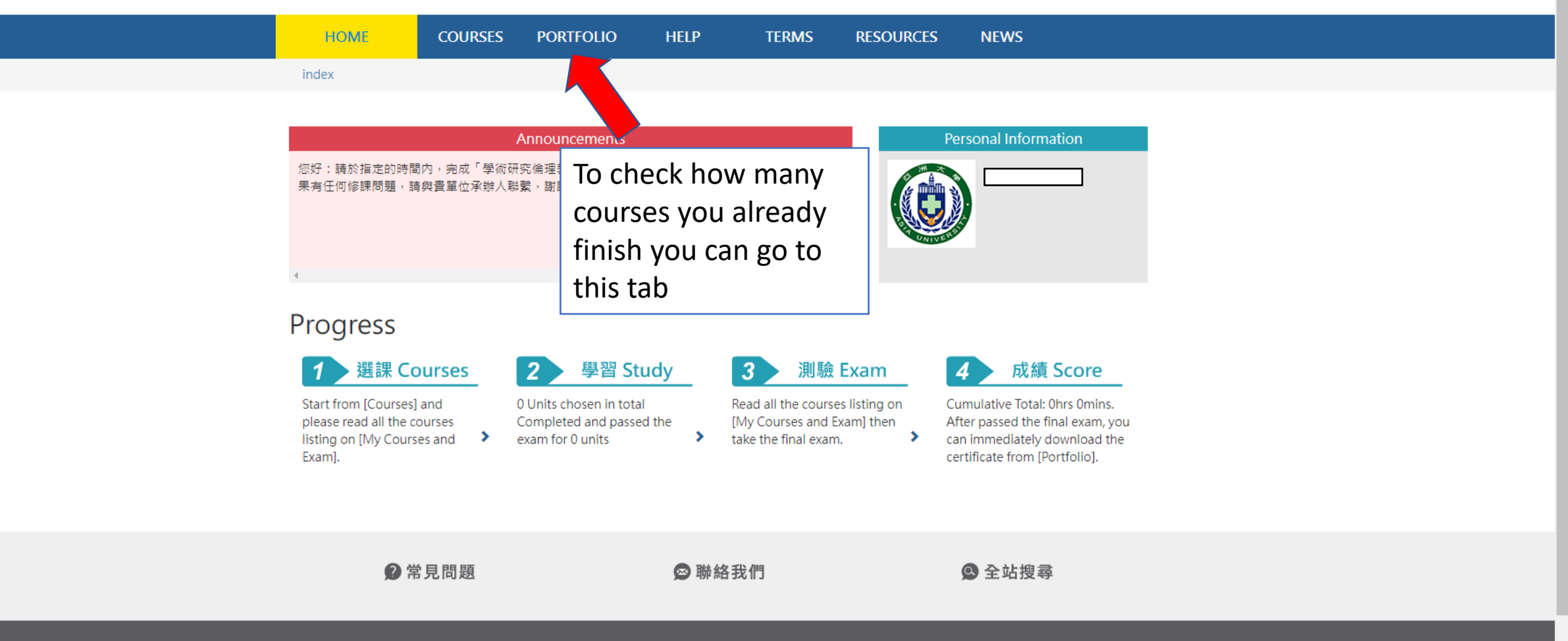

(Account, LOGOUT) | Portal | FeedBack

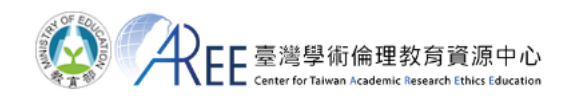

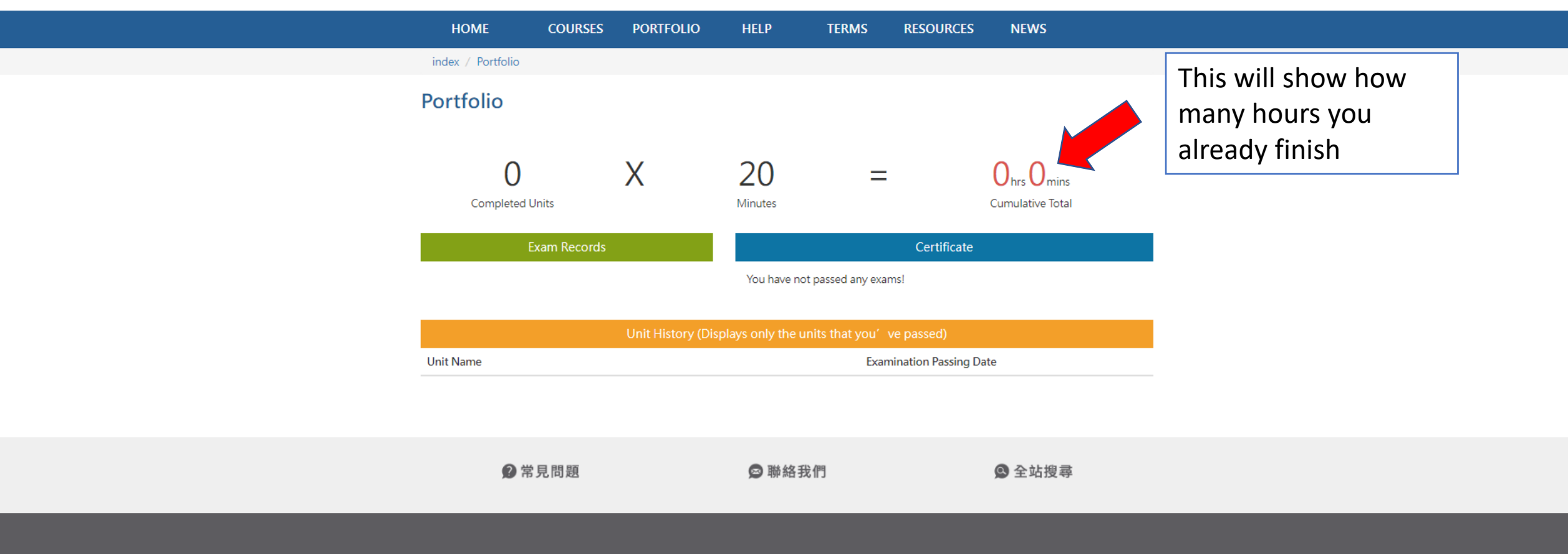

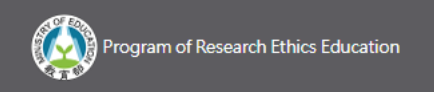

| 🕂 臺灣學術倫理教                                                                              | 育資源中心 ×                                      | (+)                                       |                                                                                                    | - □ ×                                                                                             |  |  |
|----------------------------------------------------------------------------------------|----------------------------------------------|-------------------------------------------|----------------------------------------------------------------------------------------------------|---------------------------------------------------------------------------------------------------|--|--|
| ← → C (G                                                                               | <b>,</b> 執行 Google 搜尋                        | <b>享</b> 或輸入網址                            |                                                                                                    | 無痕模式 😓 :                                                                                          |  |  |
|                                                                                        | 吉滋朗生体西                                       | 教在恣语中心                                    |                                                                                                    | 測試 Test(Account, LOGOUT)   FeedBack 🔺                                                             |  |  |
| <b>X</b>                                                                               | 室湾学们1冊理<br>Center for Taiwan Academi         | 名 向 貞 ぶ 무 化<br>c Research Ethics Educatio |                                                                                                    |                                                                                                   |  |  |
|                                                                                        | NEWS                                         | COURSES                                   | PORTFOLIO RE                                                                                                    | SOURCES HELP                                                                                      |  |  |
| index / Portfo                                                                         | lio                                          |                                           |                                                                                                    | After all courses finish for 6 hours, you can                                                     |  |  |
| Portfolio                                                                              |                                              |                                           |                                                                                                    | download the certificate and hand in to<br>university for one of your requirement for<br>graduate |  |  |
|                                                                                        | 3                                            | Х                                         | 20                                                                                                    | = 1 <sub>hrs</sub> 0 <sub>mins</sub>                                                              |  |  |
| Comple                                                                                 | eted Units                                   |                                           | Minutes                                                                                                    | Cumulative Total                                                                                  |  |  |
|                                                                                        | Exam Record                                  | ds                                        |                                                                                                    | Certificate                                                                                       |  |  |
| The latest time: 20<br>The latest score: 9<br>The latest result: 1<br>Chances of today | 019/07/29 15:29:59<br>93.33<br>view 3<br>: 5 | 9                                         | Issue time: 2019/07/29 15:29:59<br>After passed the final exam, you can immediately<br>download the certificate. If any changes, please re-<br>download the newest one. |                                                                                                   |  |  |
|                                                                                        |                                              | Unit Histo                                | ry (Displays only the                                                                                                    | units that you' ve passed)                                                                        |  |  |
| Unit Name                                                                              |                                              |                                           |                                                                                                    | Date                                                                                              |  |  |
| 0101 研究倫理定                                                                             | 義與內涵                                         |                                           |                                                                                                    | 2019/07/29                                                                                        |  |  |

|                                                                                      | Center for Taiwan Academic Research Ethics Education                                                                                                    |
|--------------------------------------------------------------------------------------|----------------------------------------------------------------------------------------------------|
|                                                                                      | Certificate of Completion                                                                                                    |
|                                                                                      | Registrant                                                                                                    |
|                                                                                      | 0120 The Internet and Copyright 2022                                                                                                    |
| This is the example of ceri<br>you will get after finishing<br>the courses and exam. | iticate       nady in Conflict of Interest       2022         indy in Management of Research Data       2022         indy in Management of Research Data       2022         indy in Conflict of Interest       2022         indy in Conflict of Interest       2022         indy in Conflict of Interest       2022         indy in Conflict of Interest       2022         interest in Research       2022         ientist as a Responsible Member of Society       2022         ientist as a Responsible Member of Society       2022         0702_Resource and Search of Literature       2022         0306_Roles and Functions of Research Ethics Committee(IRB)(I)       2022         0307_Roles and Functions of Research Ethics Committee(IRB)(II)       2022         0307_Roles and Functions of Research Ethics Committee(IRB)(II)       2022         0501_Ethical Issues in Psychological and Educational Research Involving Infants       2022         0503_Ethical Issues in Psychological and Educational Research Involving Preschoolers       2022         0206_Understanding Predatory Journals       2022 |
|                                                                                      | Certified by<br>定 是 臺灣學術倫理教育資源中心<br>Date of Issue : 2022<br>Renew: 0 Date of Download : May 31, 2022 01:34:21                                                                                                    |

| 🕂 臺灣學術倫理教育資源                                                                                                   | 原中心 × 十                                 |                                                   |                                              |           |           | -                         |        | × |
|----------------------------------------------------------------------------------------------------|-----------------------------------------|---------------------------------------------------|----------------------------------------------|-----------|-----------|---------------------------|--------|---|
| ← → C                                                                                                    |                                         |                                                   |                                              |           |           | ☆ 無料                      | 良模式 👼  | : |
|                                                                                                    |                                         |                                                   |                                              |           |           | 測試 (Account, LOGOUT)   Fe | edBack | - |
| REE                                                                                                    | 臺灣學術倫理孝<br>Center for Taiwan Academic R | 牧育資源中心<br>esearch Ethics Education                |                                              | 1         |           |                           |        |   |
| ♠ HOME                                                                                                    | NEWS                                    | ABOUT                                             | COURSES                                      | PORTFOLIO | RESOURCES | HELP                      |        |   |
| index / Cours                                                                                                  | es                                      |                                                   |                                              |           |           |                           |        |   |
| -                                                                                                    |                                         |                                                   |                                              |           |           |                           |        |   |
| Courses                                                                                                    |                                         | After dow<br>finish the<br>transferr<br>registran | vnloading<br>e last step<br>ing data fr<br>t | 5         |           |                           |        |   |
| You have finished the mandatory courses. Please download your certificate in 【Portfolio】 and make sure the     |                                         |                                                   |                                              |           |           |                           |        |   |
| To take more courses, please choose 【Transfer】 to transfer your data from 【Mandatory Student】 to 【Registrant】. |                                         |                                                   |                                              |           |           |                           |        |   |
| Transfer 2                                                                                                    |                                         |                                                   |                                              |           |           |                           |        |   |
|                                                                                                    |                                         |                                                   |                                              |           |           |                           |        | - |